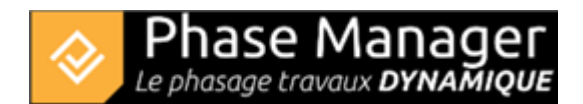

# Installation et activation licence USB

#### Attention :

Pour installer Phase Manager, il est fortement recommandé d'utiliser les droits d'administrateur

## 1/ Installation de Phase Manager

Lancer le setup et choisir la langue d'installation :

| Langue | de l'assistant d'installation 🛛 🗙                                                     |  |  |
|--------|---------------------------------------------------------------------------------------|--|--|
| ٠      | Veuillez sélectionner la langue qui sera utilisée<br>par l'assistant d'installation : |  |  |
|        | Français 🗸                                                                            |  |  |
|        | OK Annuler                                                                            |  |  |

Valider l'écran de bienvenue en cliquant sur Suivant :

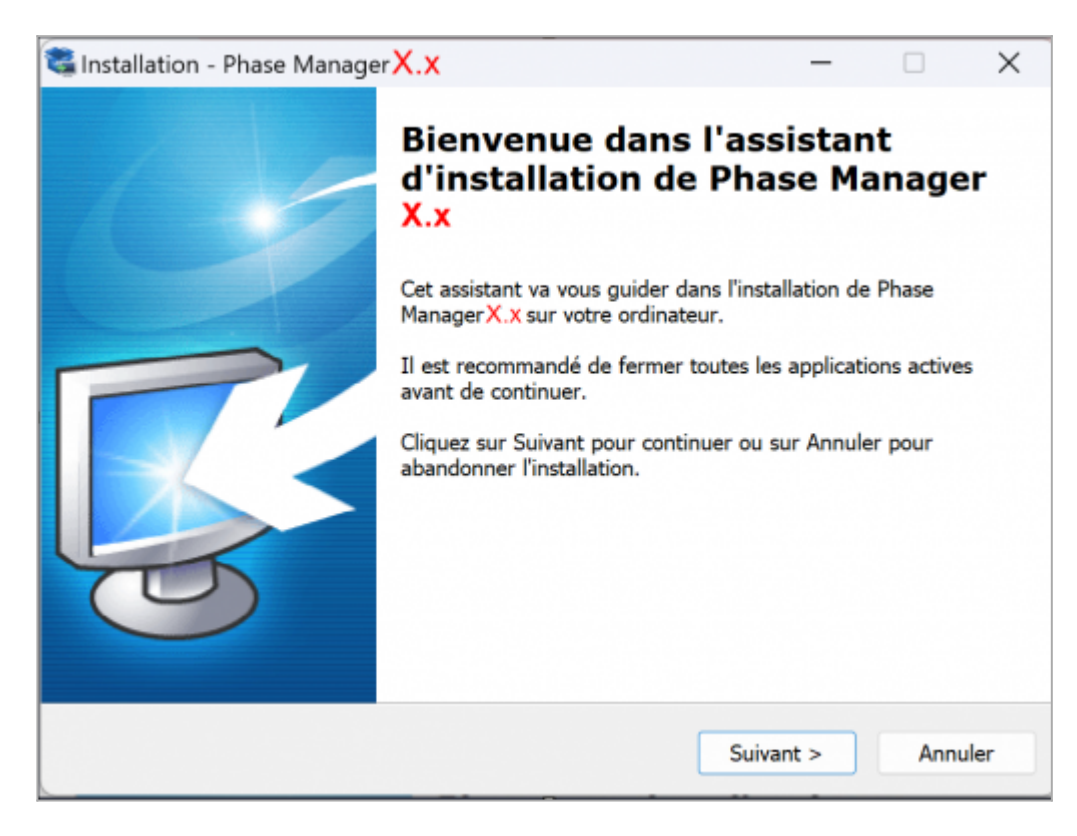

Valider l'accord de licence et cliquer sur Suivant :

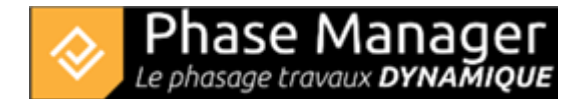

| 📽 Installation - Phase Manager X.x                                                                                                    |                                                                                         | _                                                                                   |                       | X    |
|----------------------------------------------------------------------------------------------------|-----------------------------------------------------------------------------------------|-------------------------------------------------------------------------------------|-----------------------|------|
| Accord de licence<br>Les informations suivantes sont importantes                                                                                                    | s. Veuillez les lire                                                                    | avant de continue                                                                   | er. (                 |      |
| Veuillez lire le contrat de licence suivant. V<br>de continuer l'installation.                                                                                                    | ous devez en acc                                                                        | epter tous les terr                                                                 | nes avant             |      |
| LICENCE D'UTILISATION<br>DU LOGICIEL PHASE MANAGER<br>Article 1 - Objet des présentes conditions d                                                                                                    | iénérales                                                                               |                                                                                     |                       |      |
| Les présentes conditions générales ont pou<br>lesquelles l'EDITEUR PROJET LINEAIRE DE<br>un droit d'utilisation du LOGICIEL PHASE M<br>LOGICIEL PHASE MANAGER.<br>Article 2 - Utilisation du LOGICIEL PHASE M<br>Le LOGICIEL PHASE MANAGER s'adresse à | Ir objet de précis<br>VELOPPEMENT o<br>IANAGER et assu<br>MANAGER<br>des utilisateurs o | er les conditions d<br>oncède à l'UTILIS/<br>re la maintenance<br>confirmés ou non. | ans<br>ATEUR<br>dudit |      |
| travaillant sur un environnement Windows                                                                                                    | uniquement (Visi                                                                        | ta ou supérieur).                                                                   |                       |      |
| ◯ Je refuse les termes du contrat de licen                                                                                                    | ce                                                                                      |                                                                                     |                       |      |
|                                                                                                    | < Précédent                                                                             | Suivant >                                                                           | Ann                   | uler |

Choisir le dossier d'installation *sur la clé USB* (par exemple : *D:\Phase Manager*) puis cliquer sur *Suivant* :

| 💐 Installation - Phase Manager 🗙 🗙                                                 |                    | -             |                | ×     |
|------------------------------------------------------------------------------------|--------------------|---------------|----------------|-------|
| Dossier de destination<br>Où Phase Manager <sup>X</sup> .X doit-il être installé ? |                    |               |                |       |
| 📒 L'assistant va installer Phase ManagerX                                          | X dans le dossier  | suivant.      |                |       |
| Pour continuer, cliquez sur Suivant. Si vous so<br>sur Parcourir.                  | ouhaitez choisir u | n dossier dif | iférent, cliqu | Jez   |
| D:\Phase Manager                                                                   |                    |               | Parcourir      |       |
| Le programme requiert au moins 848,7 Mo d'e                                        | espace disque dis  | sponible.     |                |       |
|                                                                                    | _                  |               | _              |       |
|                                                                                    | < Précédent        | Suivant >     | Anr            | nuler |
|                                                                                    |                    |               |                |       |

Projet Linéaire 12 impasse Bernard Lyot 85 000 LA ROCHE-SUR-YON Tél. : +33(0) 2 22 44 52 52 support@projetlineaire.com

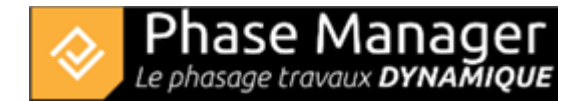

#### Choisir le type d'installation : 'Portable installation' :

| <b>Composants à installer</b><br>Quels composants de l'application souhaitez-vous in:                        | istaller ?                                                                 |
|----------------------------------------------------------------------------------------------------|----------------------------------------------------------------------------|
| Sélectionnez les composants que vous désirez instal<br>vous ne désirez pas installer. Cliquez ensuite sur Su | ller ; décochez les composants que<br>ivant pour continuer l'installation. |
| Portable installation                                                                                        | ~                                                                          |
|                                                                                                    |                                                                            |

Valider l'écran de création des raccourcis puis cliquer sur Suivant :

| Sélection du dossier du menu Dé           | marrer                                               |
|-------------------------------------------|------------------------------------------------------|
| Où l'assistant d'installation doit-il pla | acer les raccourcis du programme ?                   |
| L'assistant va créer les rac              | ccourcis du programme dans le dossier du menu        |
| Démarrer indiqué ci-desso                 | us.                                                  |
| Cliquez sur Suivant pour continuer.       | Cliquez sur Parcourir si vous souhaitez sélectionner |
| un autre dossier du menu Démarrer         | r.                                                   |
| Projet Lineaire                           | Parcourir                                            |
|                                           |                                                      |
|                                           | < Précédent Suivant > Annuler                        |

Valider la création des icônes puis cliquer sur Suivant :

| Tâches supplémentaires<br>Quelles sont les tâches supplémentaires qui doivent être effectuées ?                                                               |         |  |
|----------------------------------------------------------------------------------------------------|---------|--|
| Sélectionnez les tâches supplémentaires que l'assistant d'installation doit effect<br>pendant l'installation de Phase Manager3 3.0, puis cliquez sur Suivant. | tuer    |  |
| Icônes supplémentaires :                                                                                                    |         |  |
| ✓ Créer une icône sur le Bureau                                                                                                    |         |  |
| Créer une icône dans la barre de Lancement rapide                                                                                                    |         |  |
|                                                                                                    |         |  |
|                                                                                                    |         |  |
| < Précédent Suivant >                                                                                                    | Annuler |  |

Cliquer enfin sur Installer puis une fois l'installation achevée, sur Terminer

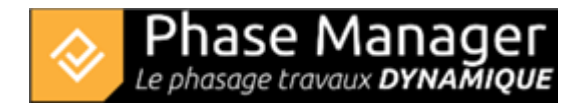

# 2/ Configuration de la licence USB

Une fois Phase Manager V4 installé, double-cliquez son icône pour le lancer. Au premier lancement, le configurateur de licence s'affiche :

| 🗞 Phase Manager Launcher          |                  |                                        | -         |      | ×   |
|-----------------------------------|------------------|----------------------------------------|-----------|------|-----|
| Licence System Java System        |                  |                                        |           |      |     |
|                                   |                  | Licensing Configuration                |           |      |     |
| Phase Manager                     | Module           | USB 👻                                  |           |      |     |
| Scheduled construction PHASE MAPS | Product ID       | LPMU - ID Produit                      |           |      |     |
| Licence                           | Activation Key   | Votre clé d'activation (numéro de séri | e)        |      |     |
| & Licensing                       | Create new licer | nce 💽 Choose a licence 🔵               |           |      |     |
| Configuration                     | Browse           | C:\Users\Public\Documents\PhaseMa      | nager-Lic | ence |     |
| Settings                          |                  |                                        |           |      |     |
|                                   |                  |                                        |           |      |     |
|                                   |                  |                                        |           | Lau  | nch |

Pour activer votre licence, il vous faudra renseigner successivement les champs suivants :

### "Module"

Renseigner le type de licence : USB

## "Product ID"

Renseignez l'ID Produit qui vous a été fourni par Projet Linéaire et qui est de la forme : LPMU-00**NNN**0 X 00abcDEF (**NNN** est le numéro de votre licence, et X la version)

note : renseigner uniquement ce qui est à droite du type de licence après le tiret '-'

## "Activation key"

Renseignez-ici le Numéro de série transmis par Projet Linéaire ou votre revendeur.

# "Licence"

Choisir "Create new licence".

En cliquant sur le bouton *Browse* vous pouvez choisir l'emplacement du fichier de licence qui sera généré par Phase Manager.

Il faudra indiquer un chemin vers un dossier sur votre clé USB , par exemple : D:\Licence

| Create new licer | Create new licence  Choose a licence Browse D:\Licence |  |  |  |
|------------------|--------------------------------------------------------|--|--|--|
| Browse           | D:\Licence                                             |  |  |  |

# 3/ Activation de la licence

Cliquez maintenant sur le bouton Launch pour activer votre licence.

Attention : une connexion à Internet est impérative pour activer la licence !

Pour activer la licence, choisissez l'option ci-dessous et cliquez sur suivant :

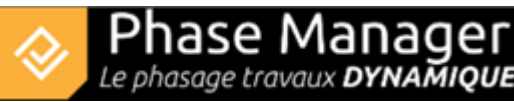

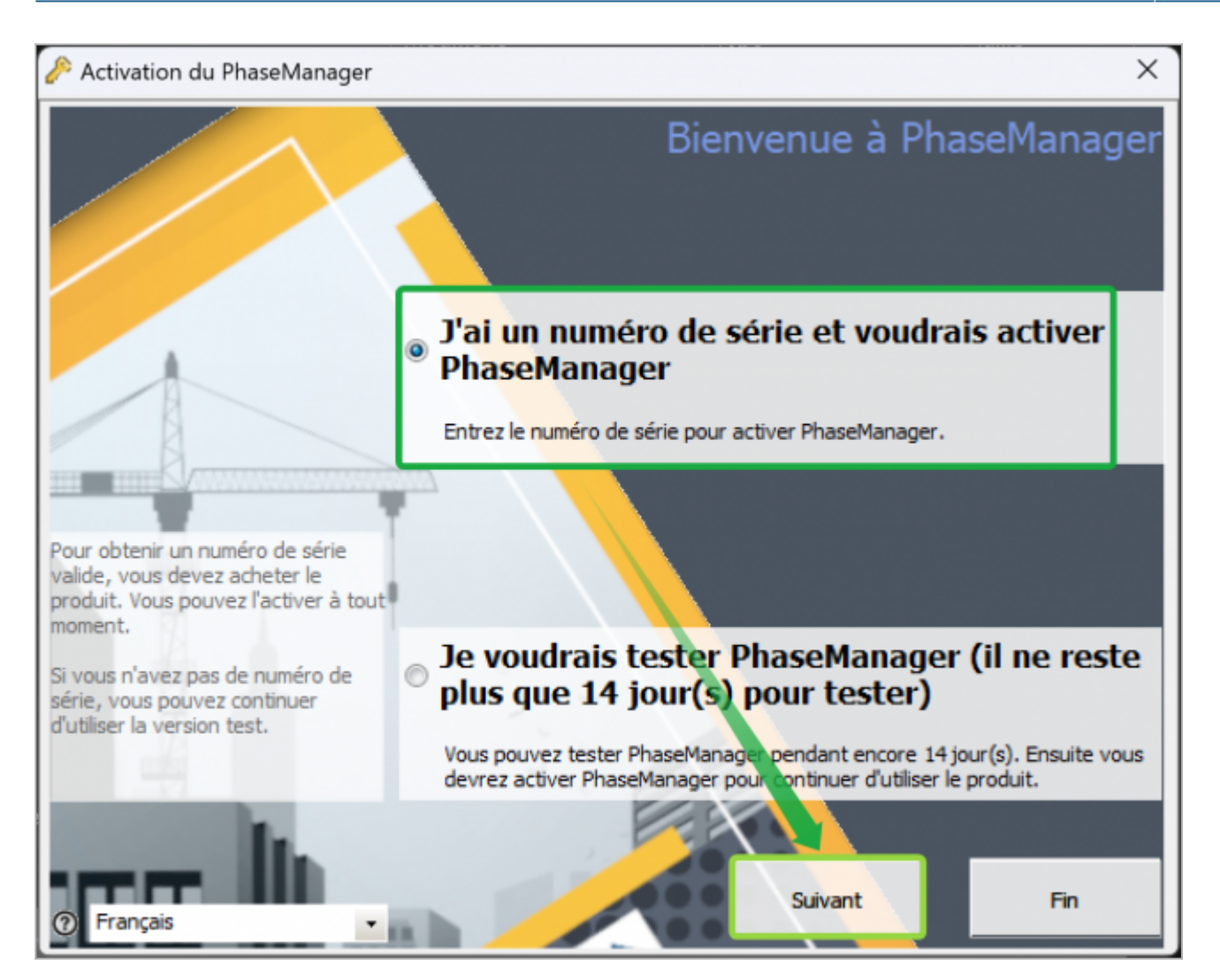

- Renseignez les informations demandées puis cliquez sur suivant :
- Le numéro de série est l'Activation Key renseignée à l'étape 2 dans le configurateur de licence

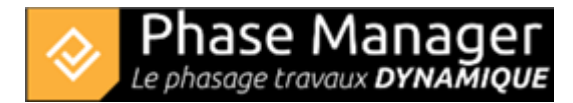

| 🔗 Activation du PhaseManager                                | X                                                                   |
|-------------------------------------------------------------|---------------------------------------------------------------------|
|                                                             | Veuillez entrer les données d'activation                            |
|                                                             | E <mark>ntrez l</mark> e numéro de série                            |
| Veuillez entrer toutes les<br>informations requises pour le | Assurez vous de renseigner le même numéro de série que précédemment |
| procéde d'activation.                                       | Où pouvez-vous trouver votre numéro de série?                       |
|                                                             | Saisir Nom / Entreprise / Organisation                              |
| - ÷                                                         | Le nom de votre entreprise                                          |
|                                                             |                                                                     |
|                                                             | Entrez votre adress <mark>e e-mail</mark>                           |
|                                                             | Votre adresse mail                                                  |
| 7 Français                                                  | requis           Retour         Suivant         Fin                 |

- Vérifiez impérativement que vous êtes connecté à INTERNET puis cliquez sur suivant.
- Si le message ci-après apparaît, cela signifie que Phase Manager s'est activé correctement. Cliquez sur Suivant pour accéder à l'application :

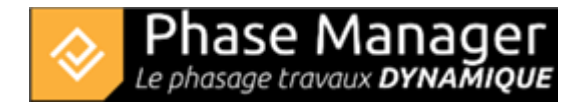

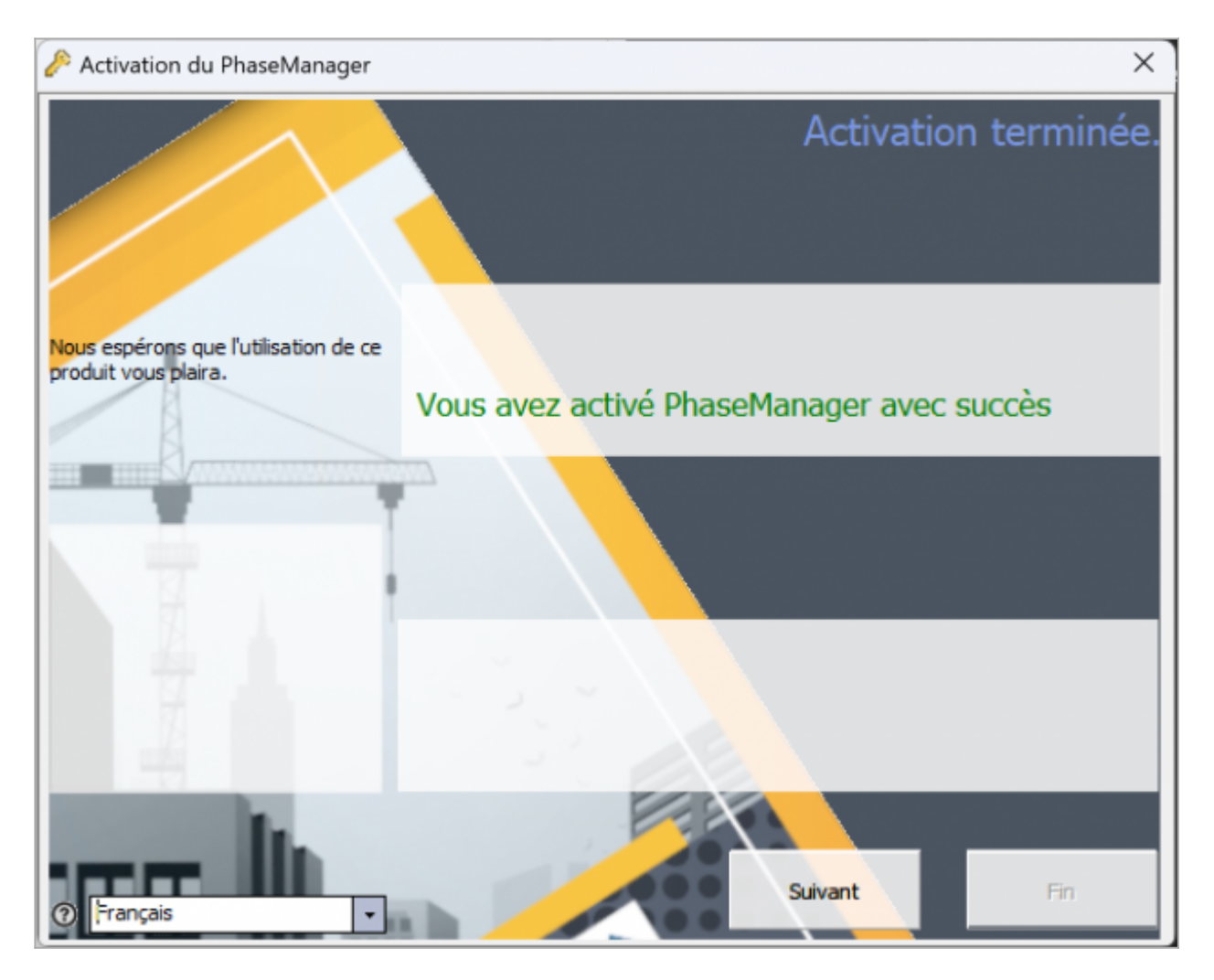

• En cas de difficultés, veuillez contacter notre support à support@projetlineaire.com